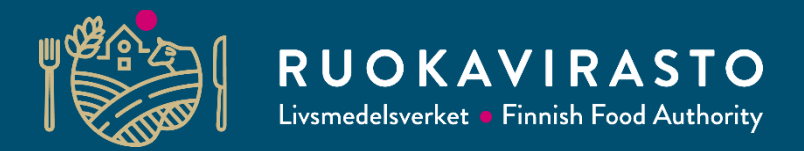

## **Miljöavtal** Berör Fastlands Finland

Riikka Klemola

Utbildning om åkerstödansökan 2025 för kommuner, NTM-centraler, rådgivare och intressentgrupper

12.3.2025

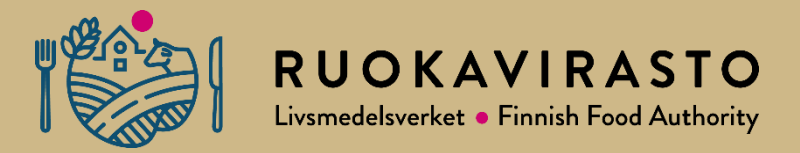

# Ansökan om nya avtal och ändringar i förordningarna

### Förordningar

#### Godkänd 6.2.2025:

- Ansökningsförordning: Statsrådets förordning om ansökan om miljöersättning, kompensationsbidrag, ersättning för ekologisk produktion och ersättning för ickeproduktiva investeringar 2025 (46/2025)
  - finlex.fi/fi/laki/kokoelma/2025/sk20250046.pdf
  - finlex.fi/sv/laki/kokoelma/2025/fs20250046.pdf

#### Godkänd 30.1.2025:

- Statsrådets förordning om ändring av statsrådets förordning om miljöersättning (39/2025)
  - finlex.fi/fi/laki/kokoelma/2025/sk20250039.pdf
  - finlex.fi/sv/laki/kokoelma/2025/fs20250039.pdf

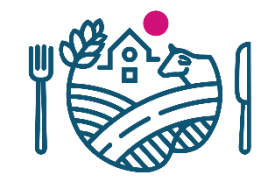

## Preciserade punkter SRf om miljöersättning

- 41 § Om miljöavtalet om jordbruksnaturens mångfald och vård av landskapet
  - Ordet "iståndsättningsåtgärder" har lagts till:
    - .....Vård och *iståndsättningsåtgärder* får inte äventyra skyddet av området eller objektet eller de värden som ligger till grund för avtalet.
- 58 § Betalning av miljöersättning med stöd av miljöavtal
  - Ordet "under växtperioden" har avlägsnats:
    - ....Om sådan röjning vid grundläggande iståndsättning eller stängsling som avses i 45 § inte slutförs inom den tidsfrist som avses i 2 mom. nämnda paragraf, betalas inte miljöersättning för året i fråga med stöd av det ovan nämnda miljöavtalet. På basis av ovan nämnda miljöavtal betalas inget för byggande av mellanstängsel som delar basskiften.

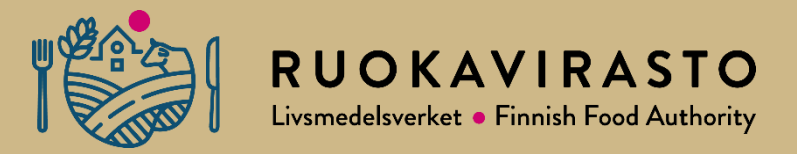

## Avtal om jordbruksnaturen och landskapet och avtal om skötsel av våtmarker 2025

## Nya avtal om jordbruksnaturen och landskapet och avtal om skötsel av våtmarker 2025

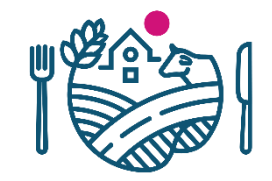

- År 2025 kan man ansöka om nya avtal om skötsel av jordbruksnatur och landskap samt avtal om skötsel av våtmarker.
- I Viputjänsten kan man ansöka om ett nytt avtal för en gård
  - 1. som inte har ett motsvarande, gällande avtal för 2023, 2024
  - 2. som har ett avtal om skötsel av jordbruksnaturen och landskapet och då kan man ändå ansöka om ett avtal om skötsel av våtmarker och tvärtom, eller
  - 3. om avtalet som ansöktes 2023 eller 2024 har hävts, men arealerna kan godkännas i avtalet eller
  - 4. de skiften som anmälts till avtalet 2023 eller 2024 har underkänts vid terrängsynen och skiftena nu har iståndsatts så att de motsvarar kraven i avtalet eller
  - 5. som iståndsätter avtalsskiftena först under år 2025 med en 1-årig åtgärd
- Avtalsvillkoren på Livsmedels webbplats uppdateras före utgången av mars:
  - Avtal om skötsel av våtmarker
  - Avtal om jordbruksnaturen och landskapet

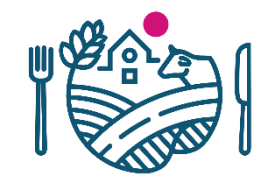

### Tilläggsarealer till gällande avtal

- Om gården har ett gällande avtal kan följande ansökas som tilläggsarealer till avtalet:
  - 1. Skiften som inte godkändes i avtalet vid terrängsynen 2023 eller 2024 och som nu har restaurerats så att de kan omfattas av avtalet (t.ex. vassbevuxna områden)
  - 2. Skiften i besittning som man inte kom ihåg att ansöka om i avtalet förra året
  - 3. Nya skiften som kommit i besittning och som uppfyller kraven i avtalet
- Tilläggsarealen kan sökas via Viputjänsten med ansökan om åkerstöd. Ansökan har ingen begränsning gällande hektar.
- Skötselplan och andra obligatoriska bilagor som ska bifogas ansökan.
- De skiften som du ansöker om att lägga till är i kraft till utgången av den ursprungliga avtalsperioden.

**Obs.!** Arrendeavtalet ska vara uppgjort i god tid, om tilläggsarealerna är arrenderade. Betesavtal kan inte användas för att påvisa besittning av arealen.

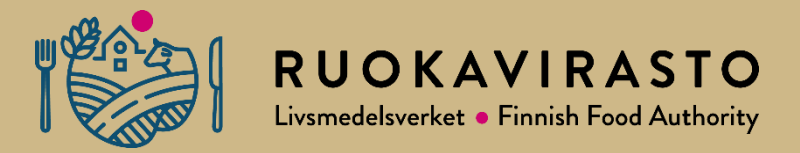

# Miljöavtal om upprätthållande av ursprungssorter

## Nya miljöavtal om upprätthållande av ursprungssorter

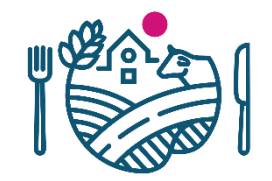

- Nya avtal om upprätthållande av ursprungssorter kan ingås 2025.
- Avtal om upprätthållande av ursprungssorter ansöks på blankett 214. Årlig ansökan om utbetalning ska göras också på blankett 214.
- Avtalsvillkoren på Livsmedels webbplats uppdateras före utgången av mars:
  - Miljöavtal om upprätthållande av ursprungssort

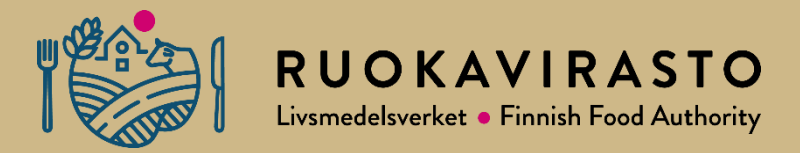

## Viputjänsten i avtalen

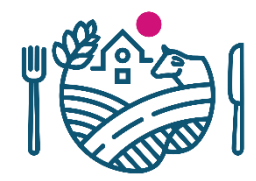

### Ansökan om tilläggsarealer i Viputjänsten

| hkotiedot              | Hakija     | an tiedot    | Haettavat luet     |       | Luomu ja<br>sopimukset | Lohki<br>yhte | otietojen<br>enveto | Ma      | atilan tie | lot | Vipuneuvo      | ja     | ¥)     |
|------------------------|------------|--------------|--------------------|-------|------------------------|---------------|---------------------|---------|------------|-----|----------------|--------|--------|
| Luonno                 | onmukaiser | n luotannon  | sitoumus M         | laata | alousluonnon ja r      | naisemai      | n hoitosopim        | nus     |            | Kos | teikkojen hoit | osopir | mus    |
| 👻 Maatal               | ousluonno  | n ja maisem  | an holtosopimus 20 | 23    | _                      |               |                     |         |            |     |                |        |        |
| Yhteen<br>Sopimus      | lohkot     |              |                    |       |                        |               |                     |         |            |     | C              | Muok   | kkaa   |
| Tu                     | nnus =     | Nimi +       | Pinta-ala (ha      | a) =  | Maankäyttölaji         |               | Lohkon ha           | allinta |            |     | E              | nsimn  | näinei |
| ▶ 091                  | 10036418   | Viksten      | 1,                 | 20    | Luonnonlaidun          | a -niitty     | Omistukse           | essa    |            |     | Maa            | talo   | ous    |
| • 091                  | 10036418   | Lastvik      | 1,                 | 20    | Luonnonlaidun j        | a -niitty     | Omistukse           | essa    |            |     |                |        |        |
| <ul> <li>D9</li> </ul> | 10036418   | Tryvik       | 1,:                | 20    | Luonnonlaidun j        | a -niitty     | Omistukse           | essa    |            |     | Sopin          | nuks   | selle  |
| ▶ 091                  | 10036418   | Henttinen    | 1,3                | 20    | Metsämaa               |               | Omistukse           | essa    |            |     |                | Ти     | Innu   |
| 🕑 Hae s                | sopimuksel | le lisäaloja |                    |       |                        |               |                     |         |            |     |                | 09     | 9100   |
| Näytä liit             | teet O     |              |                    |       |                        |               |                     |         |            | *   |                |        |        |
|                        |            |              |                    |       |                        |               |                     |         |            |     |                | 09     | 100    |

Maatalousluonnon ja maiseman hoitosopimus

#### Sopimukselle haettavat peruslohkot

iteeriveto ja lähetys

|       | Tunnus 🕆   | Nimi ‡     | Pinta-ala 🗘 | Lohkon tyyppi 🗘 | Maankäyttölaji 🗢         | Lohkon hallinta 🗘 | Toiminnot |
|-------|------------|------------|-------------|-----------------|--------------------------|-------------------|-----------|
|       | 0910036418 | Lisä_ala_1 | 1,20        |                 | Luonnonlaidun ja -niitty | Omistuksessa      |           |
|       | 0910036418 | Lisä_ala_2 | 1,21        |                 | Luonnonlaidun ja -niitty | Omistuksessa      |           |
|       | 0910036418 | Lisä_ala_3 | 1,22        |                 | Luonnonlaidun ja -niitty | Omistuksessa      |           |
|       | 0910036418 | Lisä_ala_4 | 1,23        |                 | Metsämaa                 | Omistuksessa      |           |
| + Lis | sää liite  |            |             |                 |                          |                   |           |
|       |            |            |             |                 |                          | Peruuta           | Tallenna  |

### Ansökan om tilläggsarealer Viputjänsten

- En skötselplan för tilläggsarealerna bifogas om skiftet inte ingår i den skötselplan som lämnats in 2023 eller 2024.
- På tilläggsarealerna görs en terrängsyn inom 2 år.

| aisin              |                                                                                             | Maataloud                                           | en ja maisema                           | n hoitosopimus                                                                                                    |                                                                                                    |                                            |                                                                 |                         |
|--------------------|---------------------------------------------------------------------------------------------|-----------------------------------------------------|-----------------------------------------|----------------------------------------------------------------------------------------------------|----------------------------------------------------------------------------------------------------|--------------------------------------------|-----------------------------------------------------------------|-------------------------|
| otiedo             | ot Hakiji                                                                                   | an tiedot                                           | Haettavat tuet                          | Luomu ja<br>sopimukset                                                                                                    | Lohkotietojen<br>yhteenveto                                                                                    | Maatilan tiedot                            | Vipuneuvoja                                                     | Yhteenveto j<br>lähetys |
| Luc                | onnonmukaise                                                                                | n tuotannon si                                      | toumus                                  | Aaatalousluonnon ja                                                                                                    | maiseman hoitosopim                                                                                            | us K                                       | osteikkojen hoitosopi                                           | mus                     |
|                    |                                                                                             |                                                     |                                         |                                                                                                    |                                                                                                    |                                            |                                                                 |                         |
| • Ma               | atalousluonno                                                                               | n ja maisemar                                       | hoitosopimus 20                         | 023                                                                                                    |                                                                                                    |                                            |                                                                 |                         |
|                    |                                                                                             |                                                     |                                         |                                                                                                    |                                                                                                    |                                            |                                                                 |                         |
|                    |                                                                                             |                                                     |                                         |                                                                                                    |                                                                                                    |                                            |                                                                 |                         |
| <b>A</b>           | Lähetä kaikki                                                                               | liitteet hakuaik                                    | ana.                                    |                                                                                                    |                                                                                                    |                                            |                                                                 |                         |
| A<br>Yhte          | Lähetä kaikki<br>eenveto                                                                    | liitteet hakuaik                                    | ana.                                    |                                                                                                    |                                                                                                    |                                            | Mu                                                              | lokkaa                  |
| A<br>Yhte<br>Sopin | Lähetä kaikki<br>eenveto<br>muslohkot                                                       | liitteet hakuaik                                    | ana.                                    |                                                                                                    |                                                                                                    |                                            | Mu                                                              | lokkaa                  |
| A<br>Yhte<br>Sopin | Lähetä kaikki<br>eenveto<br>muslohkot<br>Tunnus 0                                           | liitteet hakuaik<br>Nimi 0                          | ana.<br>Pinta-ala (ha                   | ı) ≎ Maankäyttölaj                                                                                                    | i ≎ Lohkon hal                                                                                                 | linta 0 0                                  | Mu<br>Ensime<br>vuosi :                                         | okkaa                   |
| A<br>Yhte<br>Sopin | Lähetä kaikki<br>eenveto<br>muslohkot<br>Tunnus 0<br>0910036418                             | liitteet hakuaik<br>Nimi •<br>Viksten               | ana.<br>Pinta-ala (ha<br>1,             | a) • Maankäyttölaj<br>20 Luonnonlaidun                                                                                                    | i≎ Lohkon hal<br>ja -niitty Omistukse                                                                          | linta = ================================== | Ensima<br>vuosi a<br>2023                                       | okkaa<br>näinen         |
| A<br>Yhte<br>Sopin | Lähetä kaikki<br>eenveto<br>musiohkot<br>Tunnus<br>0910036418<br>0910036418                 | litteet hakuaik<br>Nimi •<br>Viksten<br>Lastvik     | ana.<br>Pinta-ala (ha<br>1,<br>1,       | 1) • Maankäyttölaj<br>20 Luonnonleidun<br>20 Luonnonleidun                                                                                      | i ≎ Lohkon hal<br>ja -niitty Omistukse<br>ja -niitty Omistukse                                                 | linta • •                                  | Mu<br>Ensima<br>vuosi =<br>2023<br>2023                         | näinen                  |
| Yhte<br>Sopin      | Lähetä kaikki<br>eenveto<br>muslohkot<br>Tunnus 0<br>0910036418<br>0910036418               | liitteet hakuaik<br>Nimi •<br>Viksten<br>Lastvik    | ana.<br>Pinta-ala (ha<br>1,<br>1,<br>1, | <ul> <li>Maankäyttölaj</li> <li>Luonnonlaidun</li> <li>Luonnonlaidun</li> <li>Luonnonlaidun</li> </ul>                                          | i ≎ Lohkon hal<br>ja -niitty Omistukse<br>ja -niitty Omistukse<br>ja -niitty Omistukse                         | llinta 0 0<br>653<br>858                   | Mu<br>Ensimu<br>vuosi =<br>2023<br>2023<br>2023                 | näinen                  |
| Yhte<br>Sopin      | Lähetä kaikki<br>eenveto<br>musiohkot<br>Tunnus °<br>0910036418<br>0910036418<br>0910036418 | Nimi •<br>Viksten<br>Lastvik<br>Tryvik<br>Henttinen | ana.<br>Pinta-ala (ha<br>1,<br>1,<br>1, | <ul> <li>Maankäyttölaj</li> <li>Luonnonlaidun</li> <li>Luonnonlaidun</li> <li>Luonnonlaidun</li> <li>Luonnonlaidun</li> <li>Metsämaa</li> </ul> | i ≎ Lohkon hal<br>ja -niitty Omistukse<br>ja -niitty Omistukse<br>ja -niitty Omistukse<br>ja -niitty Omistukse | llinta • •<br>45.0<br>888<br>45.0          | Mu<br>Ensima<br>vuosi a<br>2023<br>2023<br>2023<br>2023<br>2023 | näinen                  |
| Yhte<br>Sopin      | Lähetä kaikki<br>eenveto<br>musiohkot<br>Tunnus 0<br>0910036418<br>0910036418               | Nimi •<br>Viksten<br>Lastvik                        | ana.<br>Pinta-ala (ha<br>1,<br>1,<br>1, | a) • Maankäyttölaj<br>20 Luonnonlaidun<br>20 Luonnonlaidun<br>20 Luonnonlaidun                                                                  | i ● Lohkon hal<br>ja -niitty Omistukse<br>ja -niitty Omistukse<br>ja -niitty Omistukse                         | linta • •<br>553<br>553                    | Mu<br>Ensima<br>vuosi =<br>2023<br>2023<br>2023                 | näinen                  |

## Anmälan om stängsel- och rovdjursstängselåtgärd i Viputjänsten (1/2)

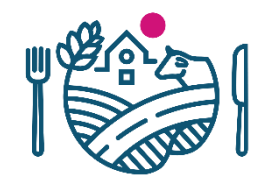

| <u>Återg</u> | <u>å till val av ansökan/anmäla</u> | n Ans                  | ök/anmäl - Ansöl | A 2,05 ha                         |                      |                                                                                |
|--------------|-------------------------------------|------------------------|------------------|-----------------------------------|----------------------|--------------------------------------------------------------------------------|
|              | 1 Ifyllningsanvisningar             | - 🔒 Skriv ut san       | nmandrag         |                                   |                      | Växt *<br>Miljöavtalsareal, trädbevuxen<br>Skede i ekologisk produktion *      |
|              | Skiftesuppgifter                    | Sökandens<br>uppgifter | Stöd som söks    | Sammandrag av<br>skiftesuppgifter | Gårdens<br>uppgifter | I ekologisk produktion<br>Åtgärder inom miljöersättning<br>✓ Inhägningsåtgärd  |
|              | Basskifteslista                     |                        |                  | 0174275                           | lohko 2,05 ha        | <ul> <li>Iståndsättningsröjning</li> <li>Uppförande av rovdjursstär</li> </ul> |
|              | Signum 🗢 🕴                          | Namn 🌻                 | Areal (ha) 🗘     | 1. M.E.                           |                      | Anmäl stängslets lä                                                            |
|              | 01742 75                            | lohko                  | 2,05             | a superior                        | - hit                | m                                                                              |
|              | 01781 17                            | alusta                 | 3,58             | a and the                         | 245                  | Obligatoriskt fält: *                                                          |

| A 2,05 ha                                                    |
|--------------------------------------------------------------|
| Växt *                                                       |
| Miljöavtalsareal, trädbevuxen eller övrig areal              |
| Skede i ekologisk produktion *                               |
| l ekologisk produktion 👻                                     |
| Åtgärder inom miljöersättningen                              |
| ✓ Inhägningsåtgärd                                           |
| Iståndsättningsröjning                                       |
| Uppförande av rovdjursstängsel                               |
| Anmäl stängslets längd i meter för jordbruksskiftet i fråga. |
| Stängslets längd *                                           |
| m                                                            |
| Obligatoriskt fält: * Återgå Spara                           |

## Anmälan om stängsel- och rovdjursstängselåtgärd i Viputjänsten (2/2)

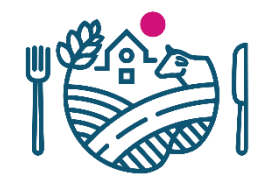

Nytt! I samband med anmälan om stängsel- och rovdjursstängselåtgärd ska man uppge stängslets längd i meter. Den kan anges på två sätt:

- Totalt antal meter för något av skiftena, vilket innebär det totala antalet meter för alla skiften som blir kvar innanför stängslet.
- Antal meter stängsel för varje skifte separat

Mätningarna kan göras med Vipus *Mät avstånd* -kartverktygyn i nedre högra kanten)

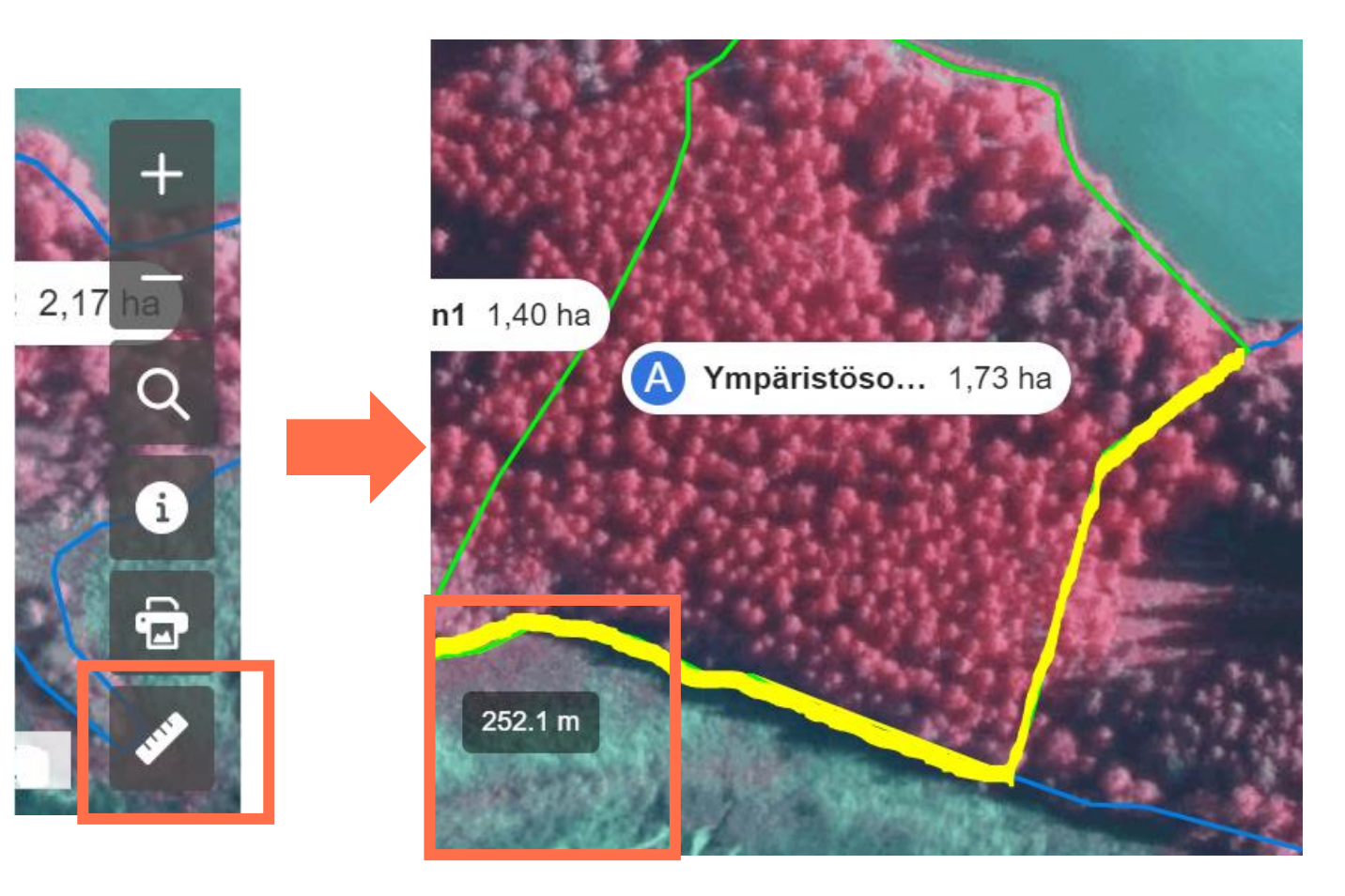

### Anmälan om iståndsättningsröjningsåtgärd i Viputjänsten

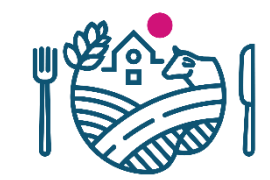

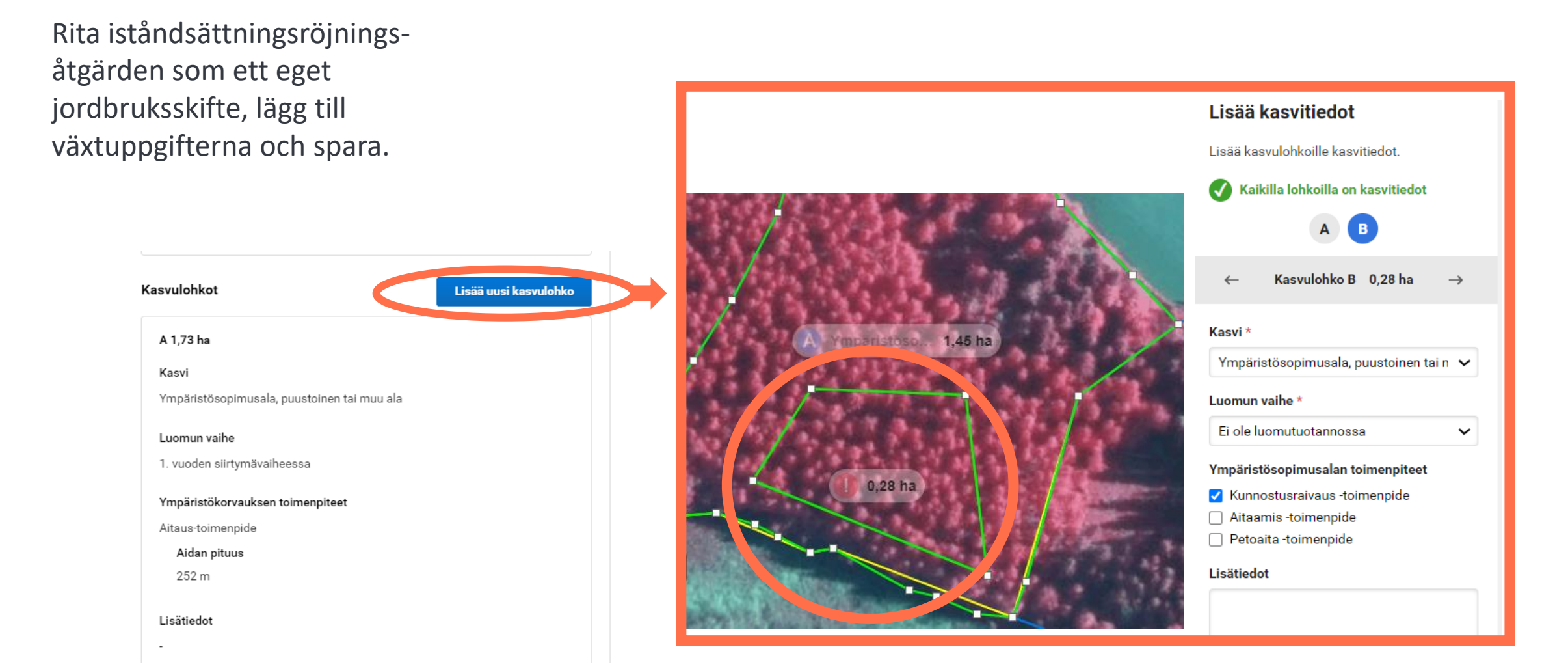

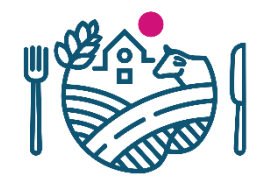

## Växter på avtalsskiften bör anges korrekt

#### Moma-avtalsskifte:

- Skiftet har mindre än 50 träd/ha och skiftet uppfyller i övrigt kraven på permanent gräsmark.
- Markanvändningsslagen är naturbete och naturäng.

#### Som skiftets växt uppges:

 Miljöavtalsareal, permanent gräsmark.

#### Moma-avtalsskifte:

- Skiftet har över 50 träd/ha och uppfyller inte kraven för permanent gräsmark.
- Markanvändningsslaget är skogsmark eller annan areal

#### Som skiftets växt uppges:

 Miljöavtalsareal trädbevuxen eller annan areal.

## Avtal om skötsel av våtmarker

- Man har ansökt/ansöker om att lägga till skiftet i skötselavtalet för våtmarker.
- Markanvändningsslag är annan areal.

#### Som skiftets växt uppges:

• Miljöavtalsareal våtmark

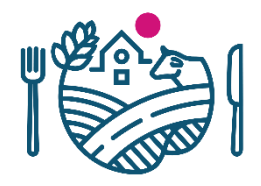

## Kartnivå för vårdbiotop

- Skiften som inventerats som nationellt och regionalt värdefulla är markerade med blått.
- Områden markerade med svart har inventerats men uppfyller inte kriterierna för en nationellt eller regionalt värdefull vårdbiotop, utan är vanliga vårdbiotoper.
- För skiften markerade med grått. behövs ett utlåtande av NTMcentralens ansvarsområde för miljö och naturresurser.
- I Vipu syns inte förklaringarna till nivåerna.

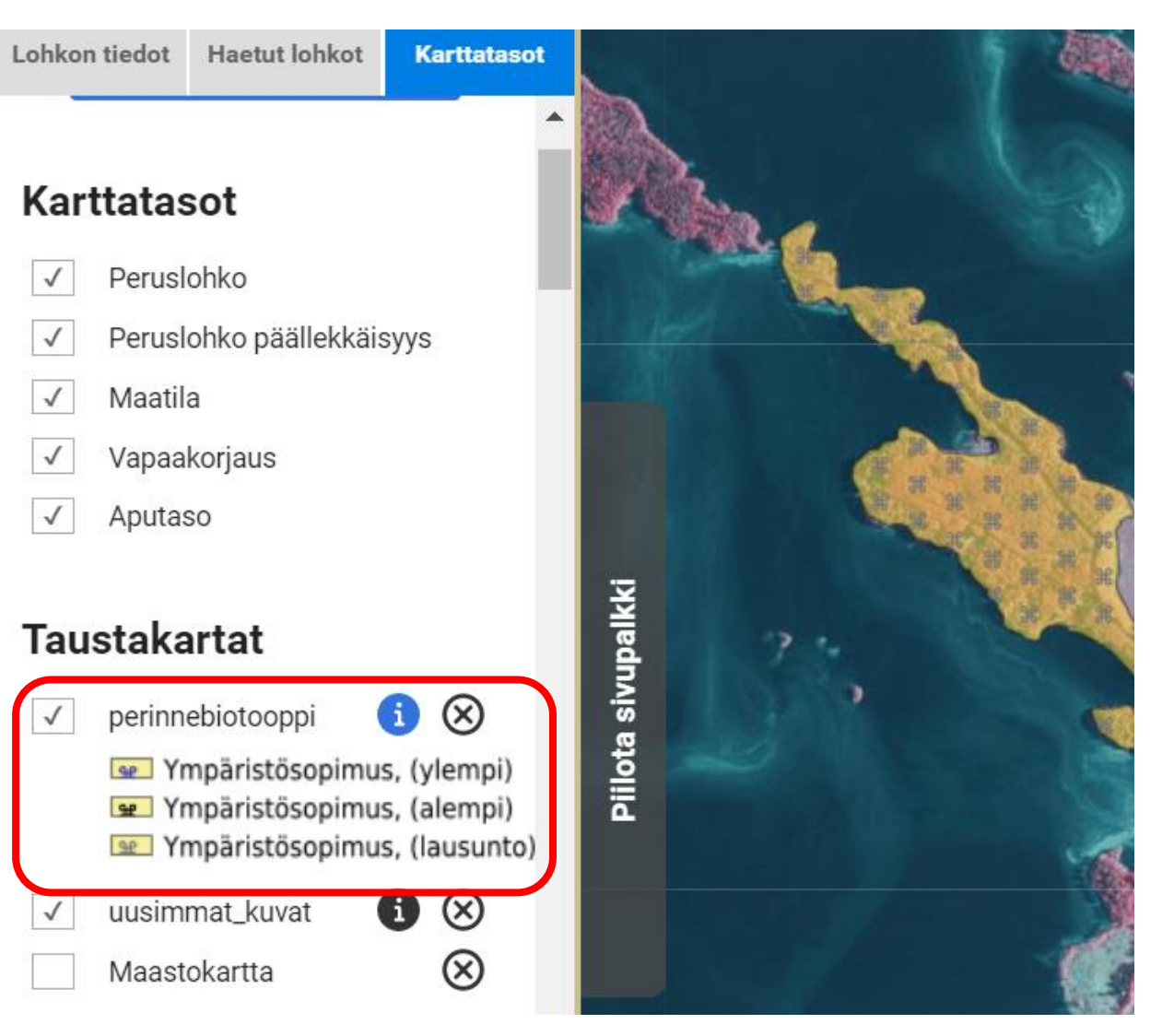

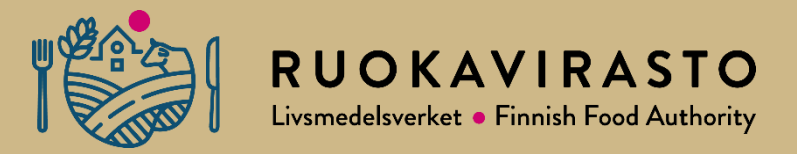

## Ändringar i gällande avtal om jordbruksnaturen och landskapet och avtal om skötsel av våtmarker

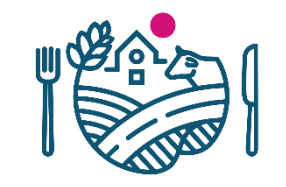

### Möjligheter att ändra miljöavtalen under åkerstödens förändringsskede.

- I Viputjänsten kan den stödsökande
  - ändra växt (återkalla stödet)
  - återkalla en åtgärd genom att avlägsna krysset för åtgärden i skiftesuppgifterna
  - lägga till en åtgärd genom att kryssa för åtgärden i skiftesuppgifterna
  - ändra jordbruksskiftets gränser (röjning för iståndsättning).
- Genom att meddela NTM-centralen kan den stödsökande
  - ta bort eller lägga till ett avtalsskifte.
- Den stödsökande kan inte anmäla tilläggsarealer till avtalet under förändringsskedet.
- Närmare information om möjligheter till ändringar finns på Livsmedelsverkets webbplats <u>Möjligheter till ändring av miljöavtal</u>.

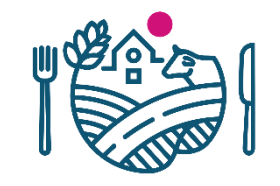

### Avlägsnande av skifte ur avtal

- Skiftet kan tas bort från avtalet om du inte kan fortsätta skötseln enligt skötselplanen på de skiften som godkänts i avtalet.
  - NTM-centralen ska meddelas om saken med en fritt formulerad ansökan under ansökningstiden för åkerstöd.
- Att ta bort skiftet från avtalet leder inte till återkrav.
- Ett skifte kan tas bort från avtalet om skiftet tas ur den sökandes besittning under avtalsperioden till exempel på grund av en oplanerad hävning av ett arrendeavtal.

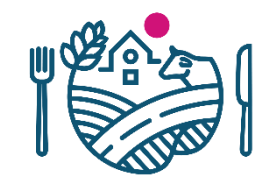

## Ändring av värdeklass

- Om skötseln av avtalsområdet har gett resultat och NTM-centralens ansvarsområde Y har inventerat området till en högre värdeklass, kan du ansöka om ändring av värdeklassen för avtalsskiftet.
  - → NTM-centralens avtalshandläggare kontaktar den stödsökande om det vid inventeringen har skett ändringar i värdeklassen
- Höjning av värdeklassen söks fritt formulerat hos NTM-centralen under ansökningstiden för åkerstöd. Ersättningen för skiftet betalas enligt den högre värdeklassen från och med följande avtalsår.

### Avtalet kan frångås endast i undantagsfall (gäller alla miljöavtal)

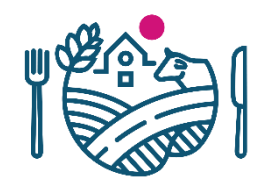

- Ett miljöavtal kan frångås endast på grund av force majeure eller vid exceptionella omständigheter
  - T.ex. om betesgång enligt skötselplanen inte är möjlig på grund av naturförhållanden, force majeure eller olägenheter för naturvärdena i avtalsområdet.
- Gör en fritt formulerad, skriftlig anmälan om avtalet till NTM-centralen. Foga samtidigt skriftliga bevis till anmälan.
  - Anmälan om frånträdande av avtalet ska göras skriftligen till NTM-centralen inom 15 arbetsdagar från det att det är möjligt att göra anmälan.
- Om man upphäver avtalet före avtalsperiodens utgång, behöver ett nytt motsvarande avtal inte nödvändigtvis ingås förrän två år har förflutit från upphävandet.

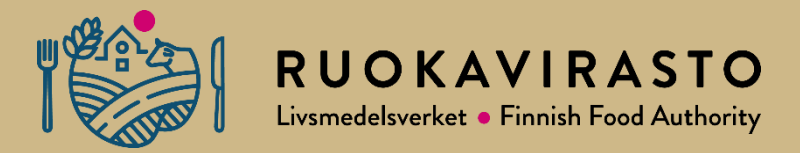

## Överföring av avtal

## Överföring av avtal när den mottagande gården inte har ett gällande avtal

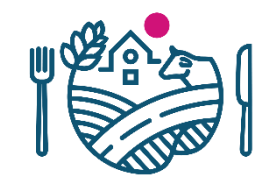

- Avtalet kan överföras helt eller delvis till en gård som inte har ett avtal som motsvarar det tidigare.
  - Överföring av avtal ansöks genom att returnera <u>blankett 160 (ansökan om</u> <u>överföring av förbindelse eller avtal)</u> till NTM-centralen innan ansökan om åkerstöd inleds.
- När överföringen har behandlats vid NTM-centralen innan ansökan öppnas kan den stödsökande ansöka om utbetalning och vid behov även tilläggsareal för det överförda avtalet vid ansökan om åkerstöd.

**Obs!** Det lönar sig att fundera på vilket alternativ som är bättre – att överföra ett gammalt avtal, eller ett helt nytt avtal.

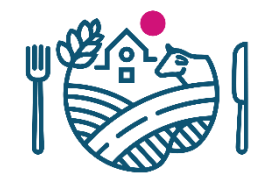

## Överföring av avtal: NTM-centralens roll

NTM-centralens avtalshandläggare:

- Överföring av avtal
  - 1. behandla överföringen av avtalet genast när den stödsökande har returnerat blankett 160.
    - Det räcker att överföringen har gjorts, den behöver inte behandlas så att den får status Avgjord.
  - 2. Meddela den stödsökande när överföringen har behandlats.
- Du kan inte överföra avtalet om den stödsökande redan har returnerat ansökan om åkerstöd eller om den har status Utkast i Viputjänsten.
  - → Be den stödsökande återkalla stödansökan så att du kan överföra avtalet.

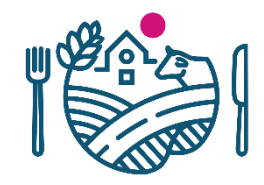

## När NTM-centralen har överfört avtalet

- I ansökan om åkerstöd i Viputjänsten kan den stödsökande ansöka om
  - betalning av avtal genom att på fliken Stöd som söks välja det avtal för vilket hen ansöker om utbetalning
    - Om överföringen inte har gjorts, ansöker den stödsökande om ett nytt femårigt avtal genom att välja punkten i fråga.
  - 2. tilläggsarealer till avtalet
  - **3.** ändring av skiftestypen för ett skifte som omfattas av avtalet.

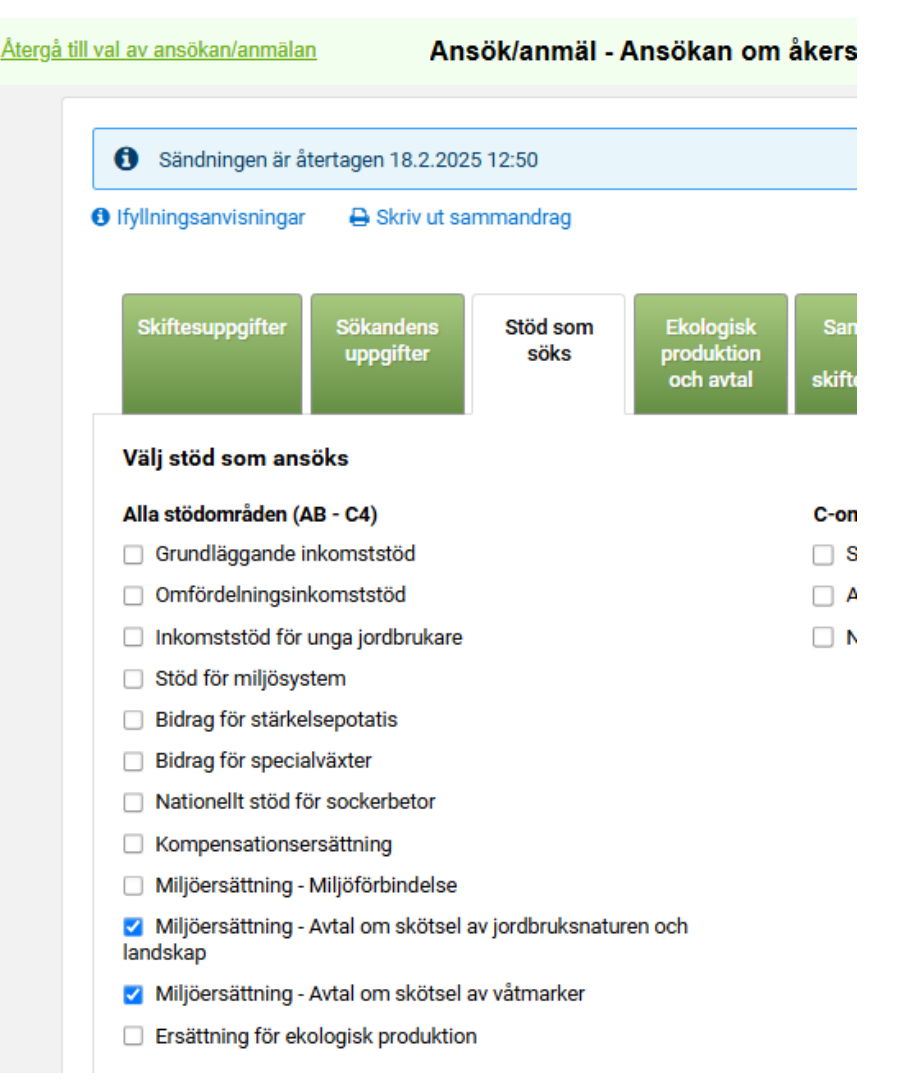

# Överföring av avtal när den mottagande gården har ett gällande avtal

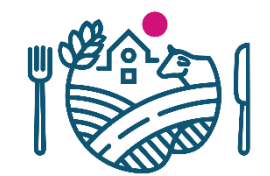

- NTM-centralen kan inte överföra avtalet direkt till en stödsökande som har ett gällande avtal.
  - → Den stödsökande som fortsätter avtalet lägger själv till avtalsskiftena för den gård som frånträder avtalet i sitt eget avtal.

#### Anvisning:

- Mottagande gård
  - 1. Bifoga avtalsskiftena för den gård som frångår avtalet till besittningen av din egen gård i ansökan om åkerstöd i Viputjänsten.
  - 2. Ansök om de skiften som lagts till som tilläggsareal i ditt gällande avtal.
- Avträdande gård
  - Lämna in <u>blankett 474</u> till NTM-centralen om du avstår från miljöavtalet och du inte har överfört avtalet till övertagaren på blankett 160.

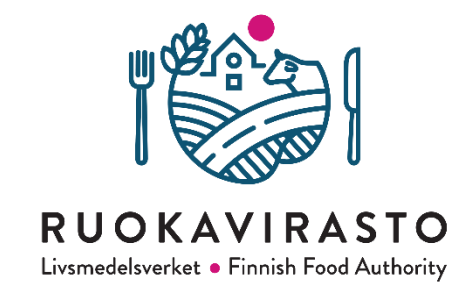

## Tack